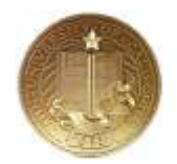

## Downloading *QuestionPro* Results to a .CSV File

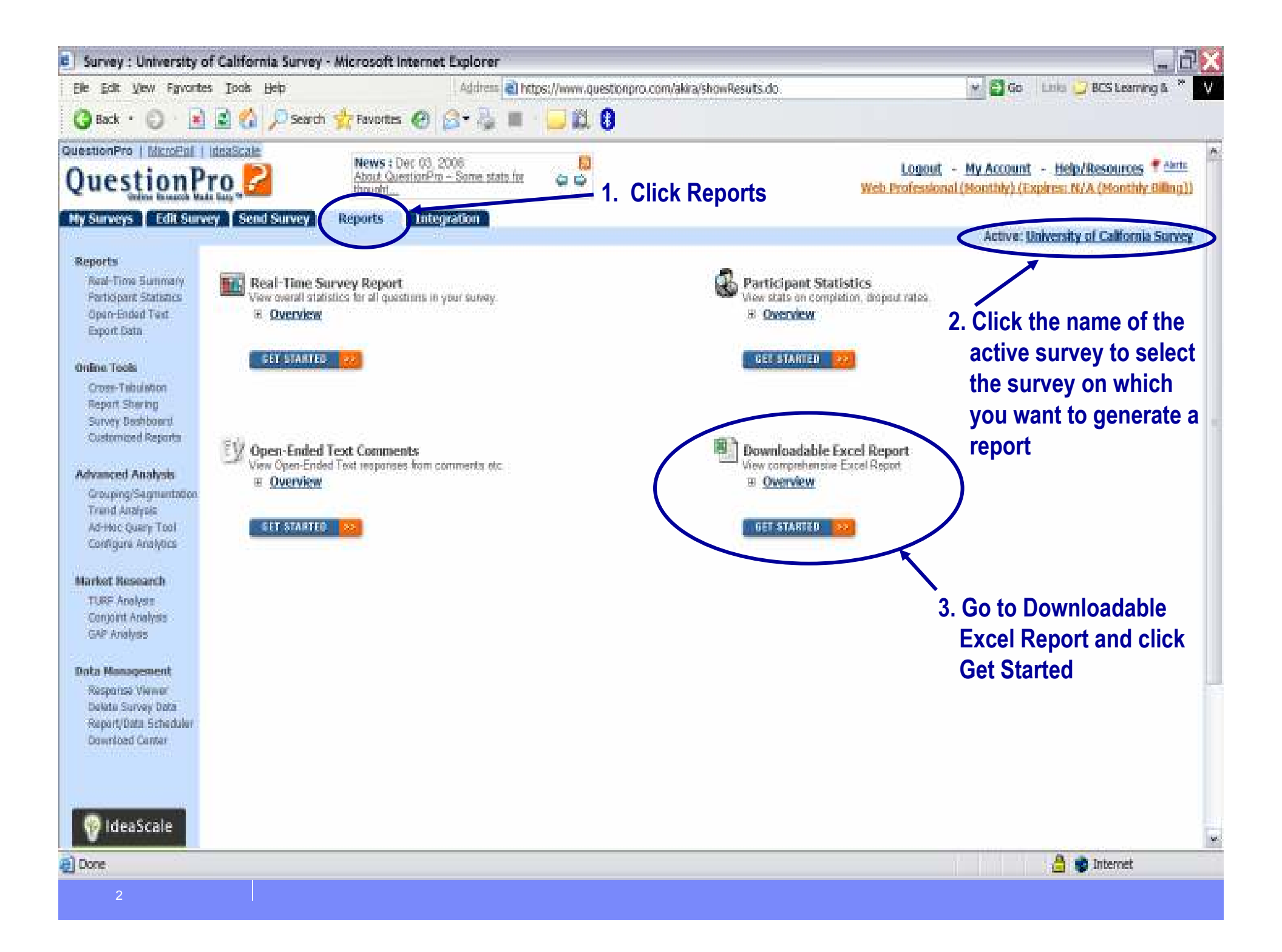

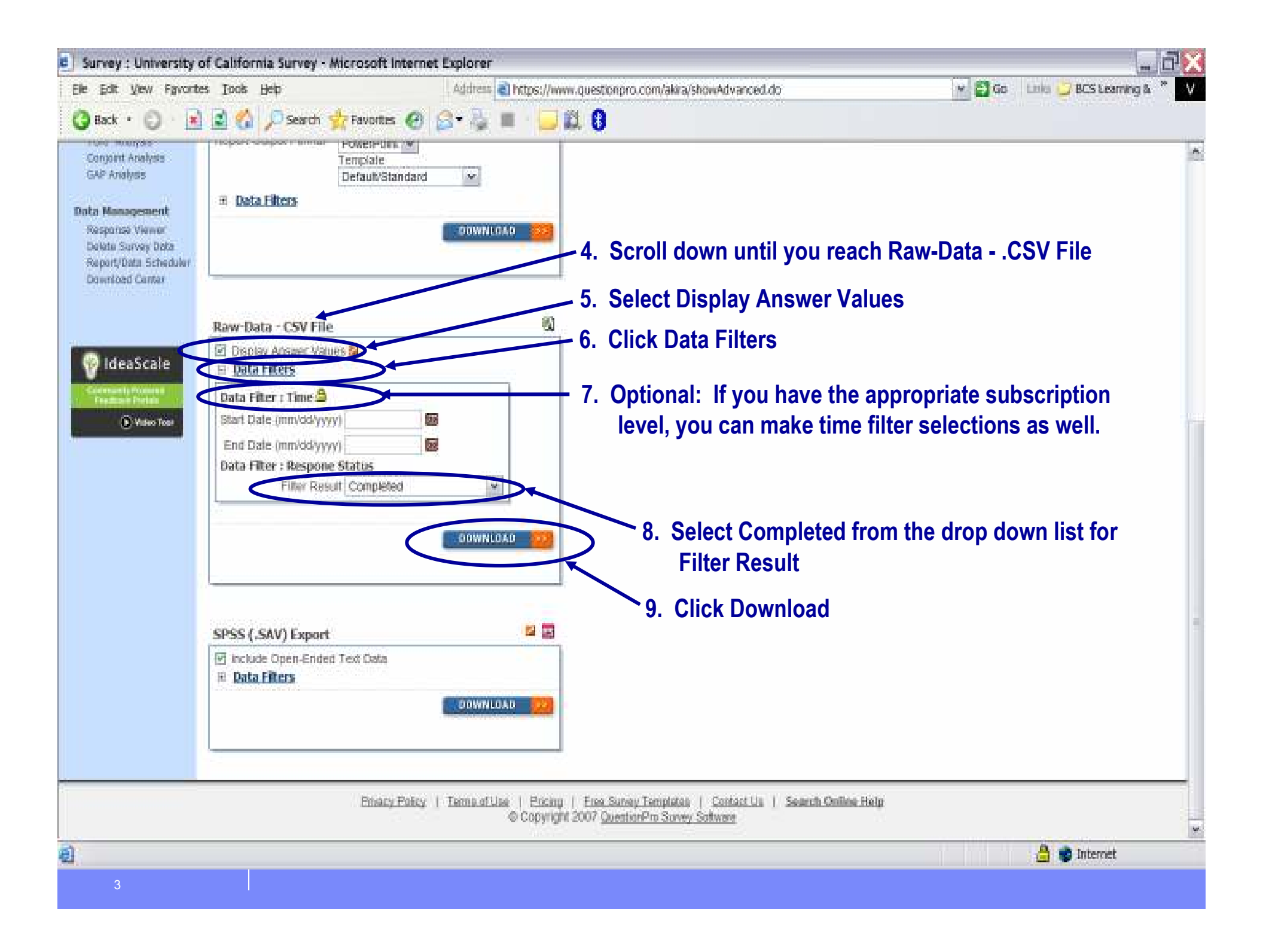

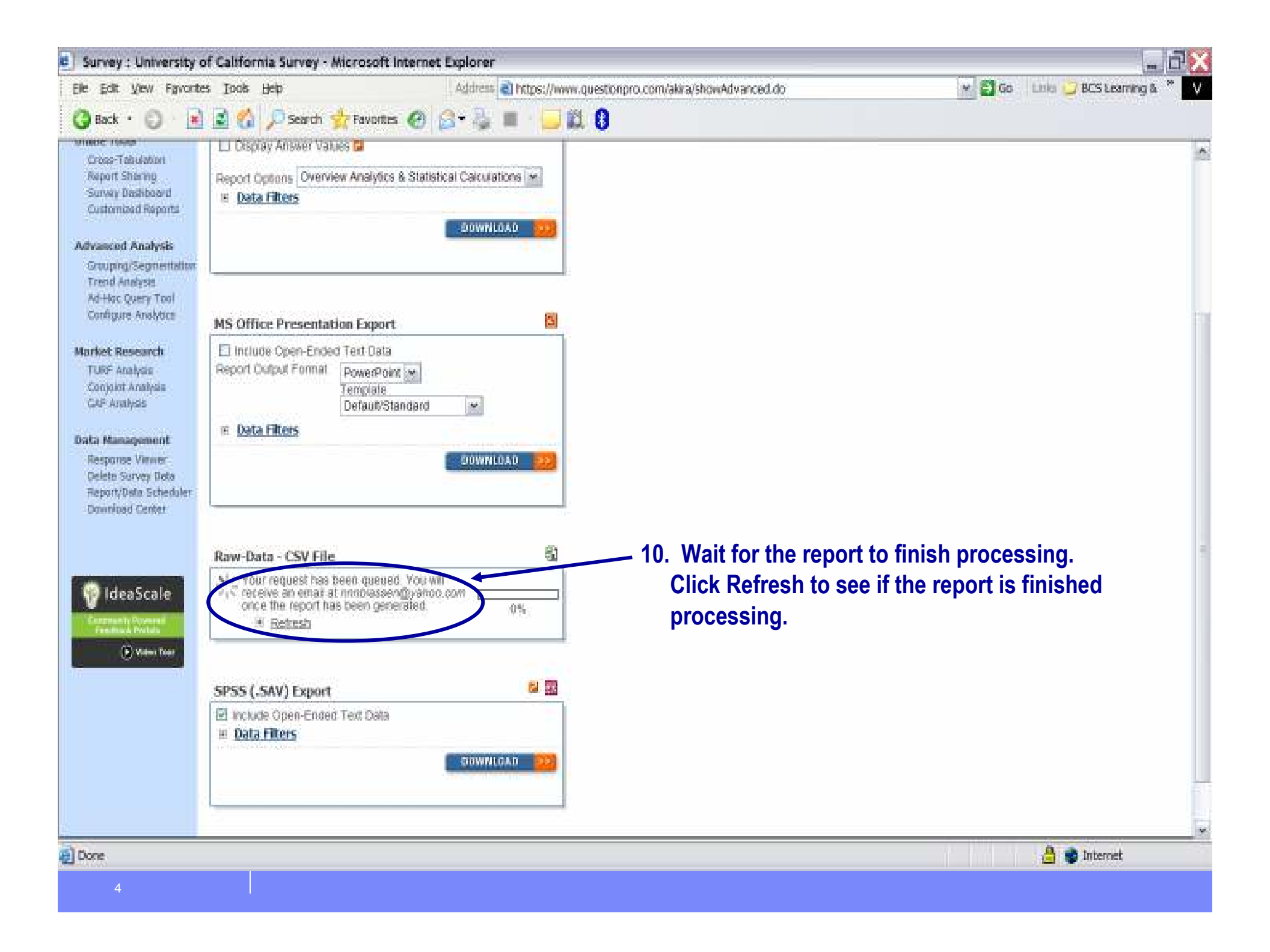

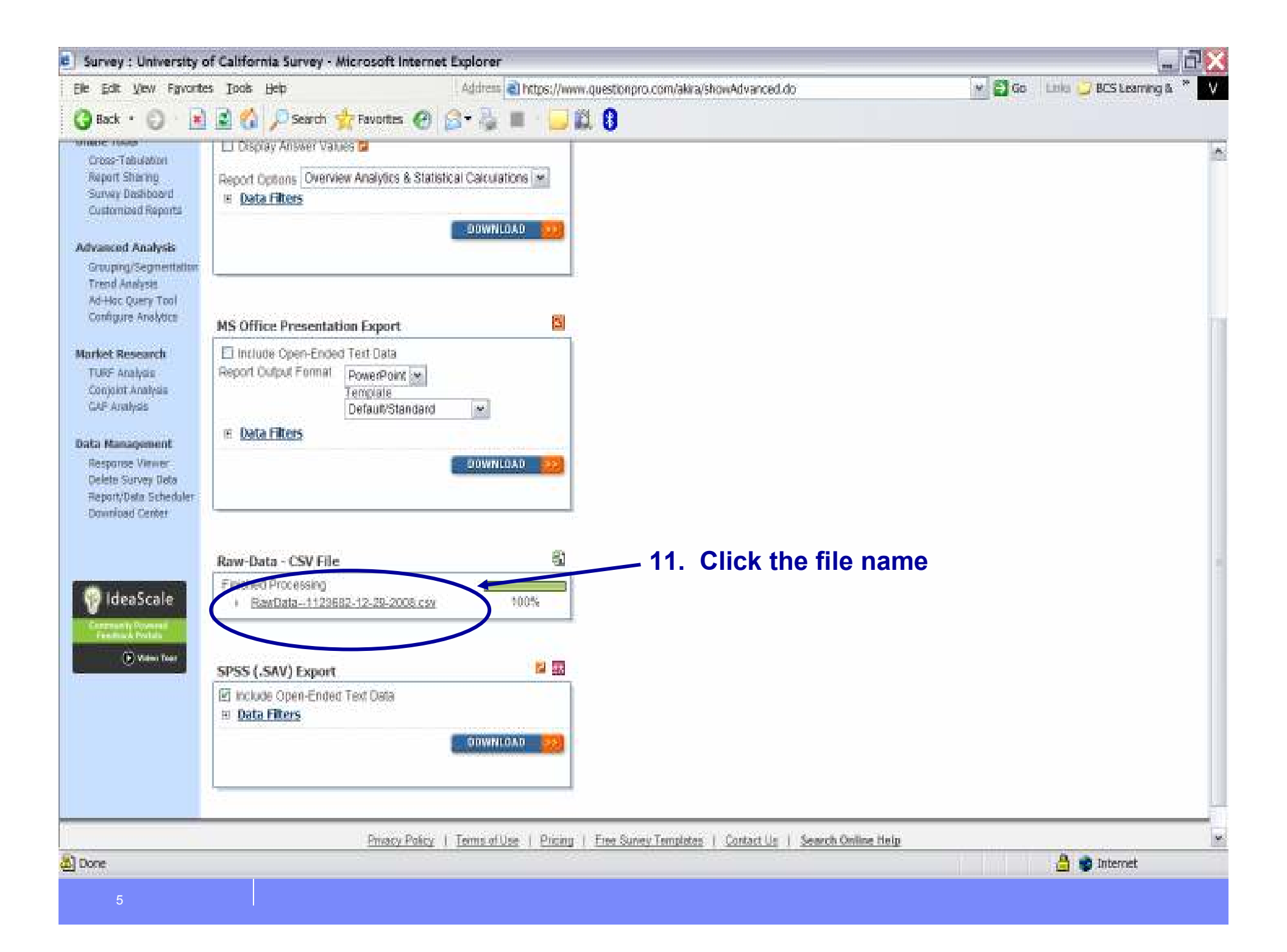

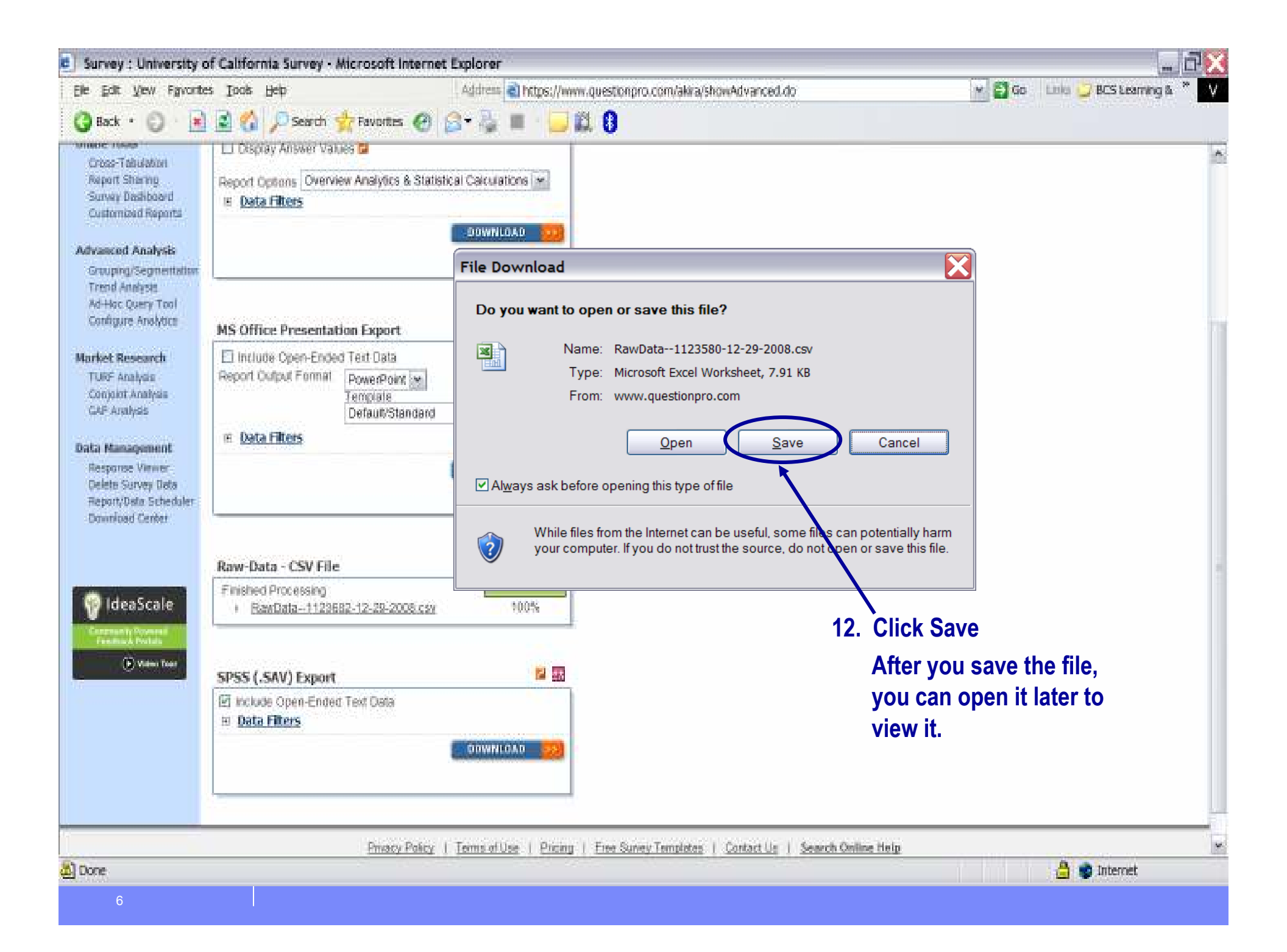

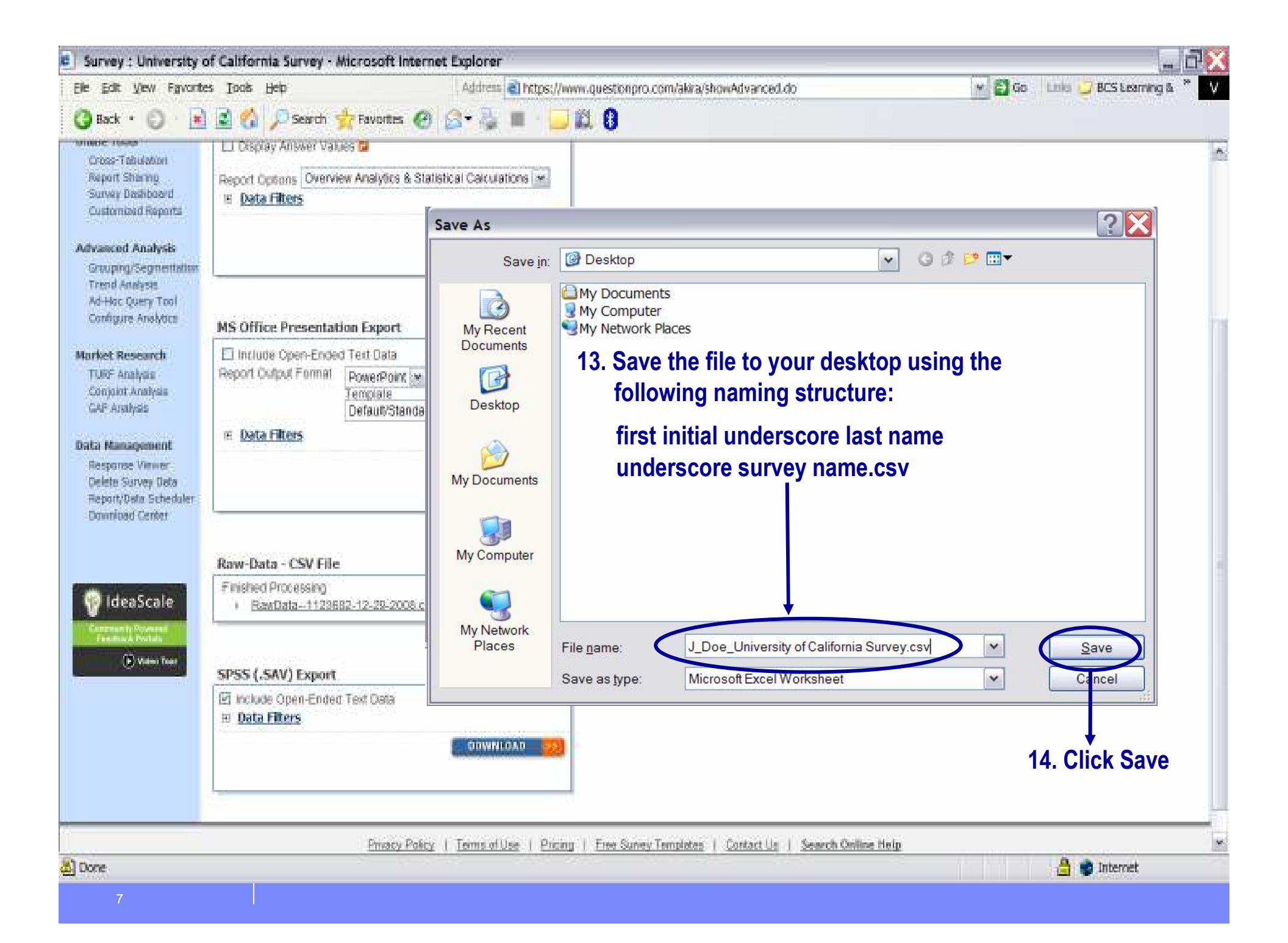

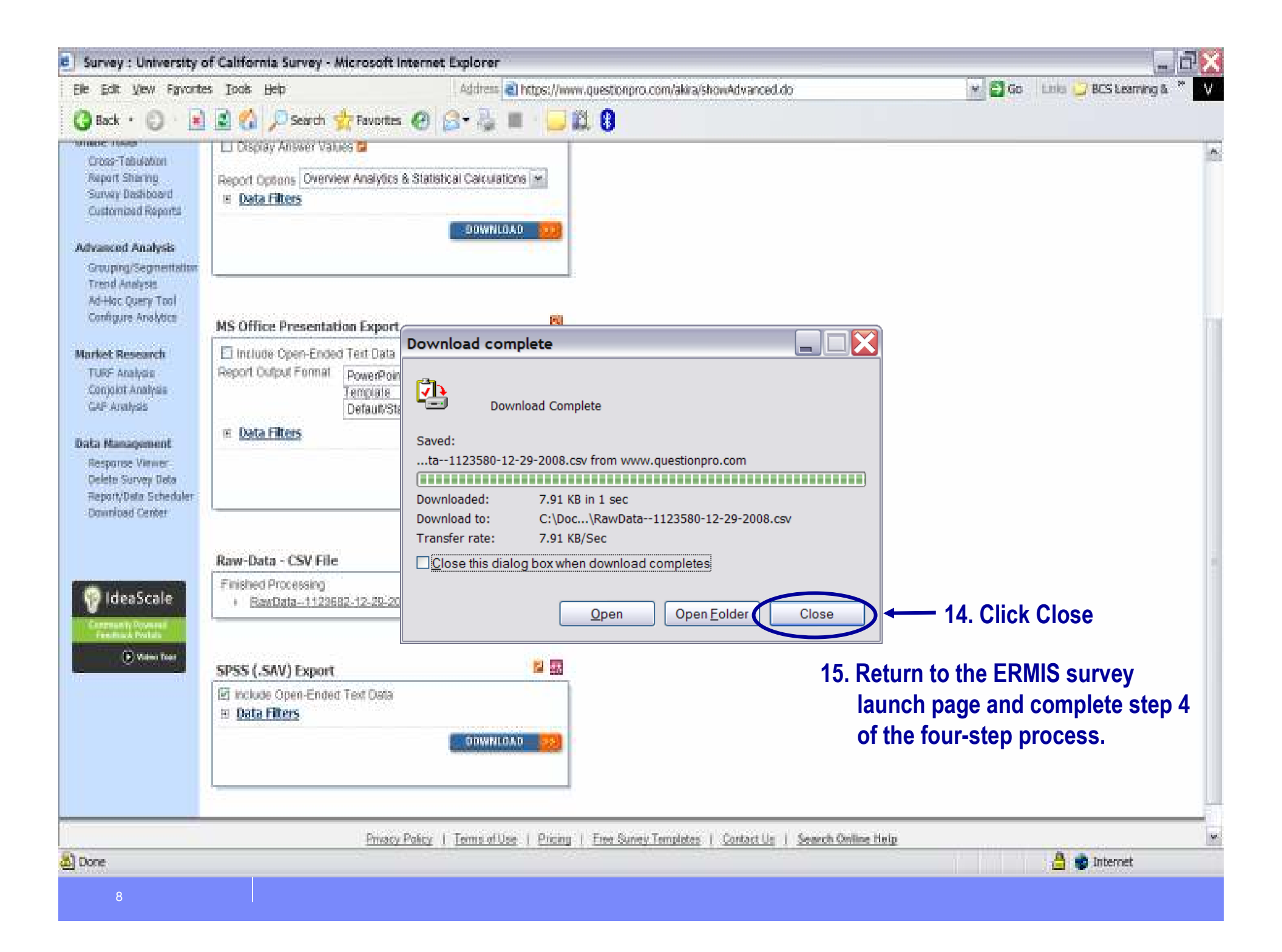